## EBSCO ONLINE KÜTÜPHANE ERİŞİM

İlk olarak https://www.ebsco.com/tr-tr sitesine giriş yapıyoruz. Ekranın sağ üstünde log in linkine tıklıyoruz.

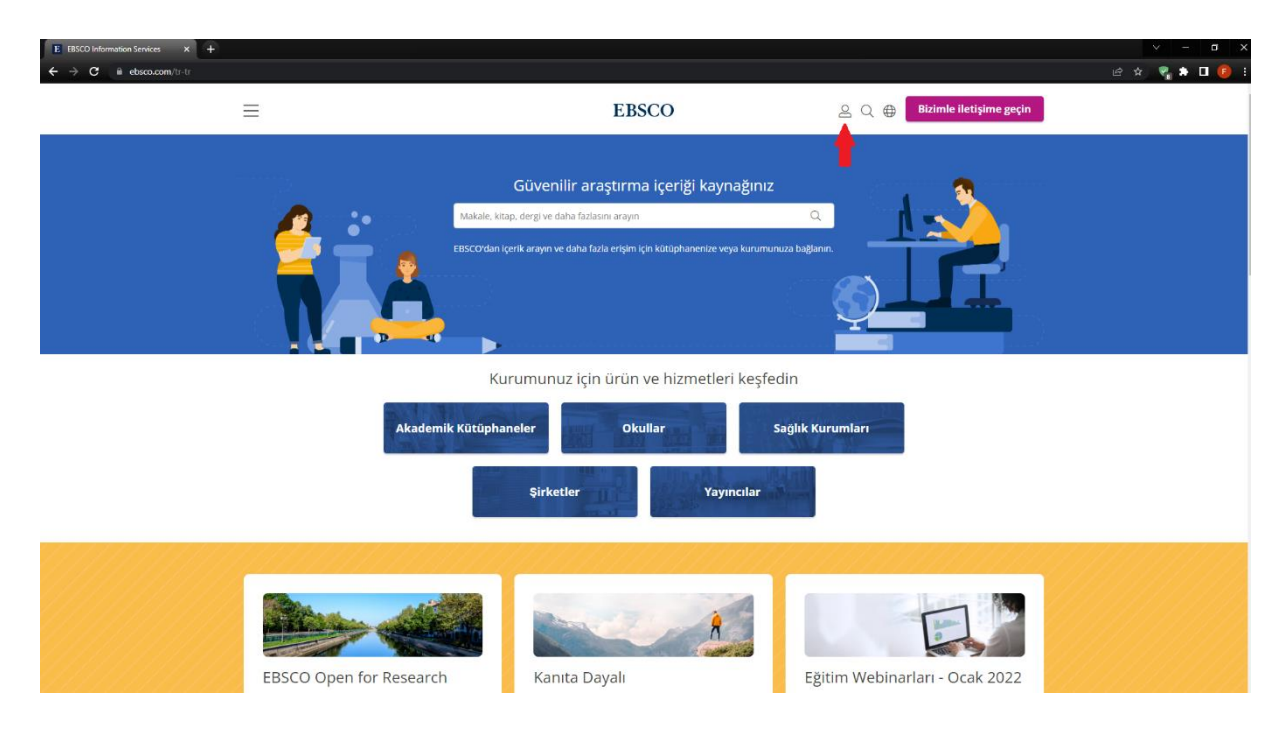

Açılan küçük ekranda *find your organization* linkine tıklıyoruz.

| E EBSCO Information Services × + |                                                                                |                                                                                                    |                                                                                                    | ✓ = 0 X        |
|----------------------------------|--------------------------------------------------------------------------------|----------------------------------------------------------------------------------------------------|----------------------------------------------------------------------------------------------------|----------------|
| ← → C ≞ ebsco.com/tr-tr          |                                                                                |                                                                                                    |                                                                                                    | ස් 🖈 🗣 🕏 🕕 🕕 🗄 |
| :                                | ≡                                                                              | EBSCO                                                                                                    | 🚊 Q 🌐 Bizimle iletişime geçin                                                                                                    |                |
|                                  | Gir<br>Marate kitap der<br>Scottan igen kara<br>Kurum<br>Akademik Kütüphaneler | Giriş       Kütüphaneciler/Yöneticiler       BSCONET       EBSCOhst Collection Manager       GOBI       EBSCO Connect | Kullanıcılar<br>Araştırmaya başlayın<br>EBSCO Mobil Uygulaması<br>Find your organizatlon<br>Clinical Decisions Users<br>DynaMed and Micromedex with Watson<br>DynaMed<br>DynaMed Decisions<br>Dynamic Health |                |
|                                  | EBSCO Open for Research                                                        | Kanita Dayalı<br>Dağarlandirmalar                                                                                     | Eğitim Webinarları - Ocak 2022                                                                                                    |                |

Açılan sayfada Let's find your institution başlığı altındaki alana Ankara Sosyal Bilimler Üniversitesi yazarak enter tuşuna basıyoruz.

| E Find My Organization   EBSCO × +                |                                                                                                    | × − σ ×                                                                  |
|---------------------------------------------------|----------------------------------------------------------------------------------------------------|--------------------------------------------------------------------------|
| ← → C ≜ ebsco.com/find-my-organization            |                                                                                                    | මා ය 😪 🛸 🗖 🧐 🗄                                                           |
| =                                                 | EBSCO                                                                                                    | 은 Q 🖶 Contact us                                                         |
|                                                   |                                                                                                    |                                                                          |
|                                                   | Let's find your institution                                                                                                    |                                                                          |
|                                                   | ✓ Use my location                                                                                                    |                                                                          |
|                                                   | Also available: The <b>EBSCO Mobile app</b> .<br>Access your library's content from anywhere at any time.                                                        |                                                                          |
|                                                   |                                                                                                    |                                                                          |
| EBSCO About EB<br>Company<br>offices<br>Leaderahi | CO Technology Helpful Links<br>Technology Solutions Resources<br>Open Source News Center<br>Open for Research Careers<br>& Accessibility For Publishers Partners | Sign In<br>EBSCONET<br>EBSCONDATO<br>EBSCONDS Collection Manager<br>GOBI |

Aşağıdaki listeden Ankara Sosyal Bilimler Üniversitesi linkine tıklıyoruz.

|                                                                                                   |       |                  | ~ — <b>-</b> ×                                                                                                    |
|---------------------------------------------------------------------------------------------------|-------|------------------|----------------------------------------------------------------------------------------------------|
| ation                                                                                             |       | Q.               | । 🖻 🖄 🌄 🌢 🗖 🧐 🗄                                                                                                    |
| =                                                                                                 | EBSCO | 으 Q 🌐 Contact us |                                                                                                    |
|                                                                                                   |       |                  |                                                                                                    |
|                                                                                                   |       |                  |                                                                                                    |
| Let's find your institution                                                                       |       |                  |                                                                                                    |
| Q ankara sosyal bilimler üniversitesi                                                             | ×     |                  |                                                                                                    |
| ✓ Use my location                                                                                 |       |                  |                                                                                                    |
|                                                                                                   |       |                  |                                                                                                    |
| Also available: The EBSCO Mobile app.<br>Access your library's content from anywhere at any time. |       |                  |                                                                                                    |
|                                                                                                   |       |                  |                                                                                                    |
|                                                                                                   |       |                  |                                                                                                    |
| 1 - 20 results of 100 results                                                                     |       |                  |                                                                                                    |
|                                                                                                   |       |                  |                                                                                                    |
| ANKARA SOSYAL BILIMLER ÜNIVERSITESI                                                               |       |                  |                                                                                                    |
| ANKARA SOSYAL BILIMLER UNIVERSITESI<br>ANKARA,                                                    |       |                  |                                                                                                    |
| TURKEY                                                                                            |       |                  |                                                                                                    |
| KIBRIS SOSYAL BILIMLER ÜNIVERSITESI<br>HASPOLAT KAVSAGI, P.K. 717, MERSIN VIA 10                  |       |                  |                                                                                                    |
| LEFKOSA-KUZEY KIBRIS,<br>TURKEY                                                                   |       |                  |                                                                                                    |
|                                                                                                   |       |                  |                                                                                                    |
| SAGLIK BILIMLERI ÜNIVERSITESI<br>LIBRARY                                                          |       |                  |                                                                                                    |
| ANKARA                                                                                            |       |                  |                                                                                                    |
|                                                                                                   |       |                  | Image: Second Society Second Society Sec |

Yeni gelen sayfada Sign in butonunun altından Institutional Login linkine tıklıyoruz.

| E Find My Organization   EBSCO × E EBSCOhost Login × +                                                                                                    | <ul> <li>σ ×</li> </ul>                                  |
|----------------------------------------------------------------------------------------------------|----------------------------------------------------------|
| $\leftarrow$ $\rightarrow$ C 🔒 search.ebscohost.com/login.aspx?authtype=ip.uid.cpid&custId=ns242823&groupid=main&id=vhwhwg&profile=eds⟨=en&                                                                                                    | 획 순 숙 🔻 🖈 🖬 😰 🗄                                          |
| Bu web sitesi, temel site işlevselliğinin yanı sıra pazarlama, kipiselleştirme ve analitiği etkinleştirmek için tanımlama bilgileri gibi verileri depolar. Bu web sites                                                                                                    | nde kalarak onayınızı belirtirsiniz. Gizlilik Politikası |
| Sign In                                                                                                    |                                                          |
| G Sign in with Google                                                                                                    |                                                          |
| Or                                                                                                    |                                                          |
| User ID                                                                                                    |                                                          |
|                                                                                                    |                                                          |
| Password                                                                                                    |                                                          |
|                                                                                                    |                                                          |
| Forgot your MyEBSCO password?                                                                                                    |                                                          |
| Sign In                                                                                                    |                                                          |
| Institutional Login                                                                                                    |                                                          |
| Important User Information: Remote access to EBSCO's<br>databases is permitted to partons of subscripting juntification<br>accessing from remote locations for personal, more databases the more<br>subscripting institutions is not adatabase the more<br>subscripting institutions is not adatabase. The more<br>la fac commercial gain through cart reduction or avoidance for<br>non-subscripting institution. |                                                          |

Institutional Login linkine tıkladıktan sonra açılan yeni sayfada üniversitemize ait açılan login sayfasından kullanıcı adı ve parolanızı girdikten sonra login butonuna tıklıyoruz.

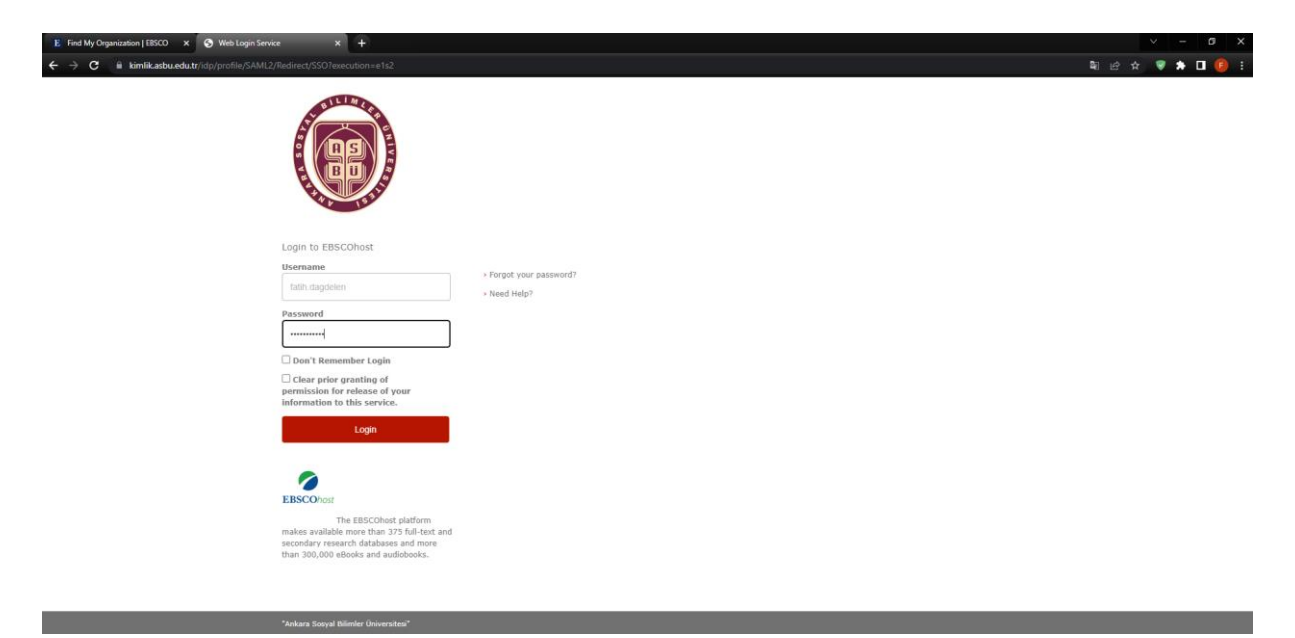

Bu aşamadan sonra kütüphaneyi kullanmaya başlayabilirsiniz.

|                                                                                                    | * +                                                                                                    |                                                                                                    |                                                                                                    |                    |        |
|----------------------------------------------------------------------------------------------------|----------------------------------------------------------------------------------------------------|----------------------------------------------------------------------------------------------------|----------------------------------------------------------------------------------------------------|--------------------|--------|
| ds.s.ebscohost.com/eds/search/basic?vid=08                                                                                                    |                                                                                                    |                                                                                                    |                                                                                                    | बि bb 🛠 🔮          | *      |
| Kullanıcı Kılavuzları DynaMed COVID-19 Topi                                                                                                    | Get COVID-19 Results                                                                                                    |                                                                                                    | Oturum Aç 🛁 Klasör Seçen                                                                                                    | ekler Dil Seçimi N | Yardım |
|                                                                                                    |                                                                                                    |                                                                                                    |                                                                                                    |                    |        |
|                                                                                                    |                                                                                                    |                                                                                                    |                                                                                                    |                    |        |
|                                                                                                    |                                                                                                    |                                                                                                    |                                                                                                    |                    |        |
|                                                                                                    |                                                                                                    |                                                                                                    |                                                                                                    |                    |        |
|                                                                                                    |                                                                                                    | ULANDIN                                                                                                    |                                                                                                    |                    |        |
|                                                                                                    | Anyor: EKUAL Keşif                                                                                                    | rde El Baarah                                                                                                    | ۲                                                                                                    |                    |        |
|                                                                                                    | Enter any wo                                                                                                    | Search                                                                                                    |                                                                                                    |                    |        |
|                                                                                                    | Search Options  Basic Search Advanced                                                                                                    | Search Search History                                                                                                    |                                                                                                    |                    |        |
|                                                                                                    |                                                                                                    |                                                                                                    |                                                                                                    |                    |        |
| Search Options                                                                                                    |                                                                                                    |                                                                                                    |                                                                                                    |                    |        |
| Search Options                                                                                                    |                                                                                                    |                                                                                                    |                                                                                                    |                    |        |
| Search Options                                                                                                    |                                                                                                    |                                                                                                    |                                                                                                    | Reset              |        |
| Search Options<br>Choose a discipline to search                                                                                                    |                                                                                                    |                                                                                                    |                                                                                                    | Reset              |        |
| Search Options<br>Choose a discipline to search<br>Disciplines 💿                                                                                                    |                                                                                                    |                                                                                                    |                                                                                                    | Reset              |        |
| Search Options<br>Choose a discipline to search<br>Discipline ①                                                                                                    |                                                                                                    |                                                                                                    |                                                                                                    | Reset              |        |
| Search Options Choose a discipline to search Disciplines Disciplines                                                                                                    | Consumer Health                                                                                                    | Information Technology                                                                                                    | Political Science                                                                                                    | Reset              |        |
| Search Options Choose a discipline to search Disciplines ⑦ Apriculture & Aprilositiess Aprilositiess Aprilositiess                                                                                                    | Consumer Health                                                                                                    | Information Technology Language & Linguistics                                                                                                    | Political Science Politica & Government                                                                                                    | Reset              |        |
| Search Options Choose a discipline to search Disciplines Disciplines Adjusture & Agriculture & Agriculture & Agric | Consumer Health<br>Dance<br>Dentity                                                                                                    | Information Technology Language & Linguistics                                                                                                    | Political Science     Politics & Government     Power & Energy                                                                                                    | Reset              |        |
| Search Options Choose a discipline to search Disciplines Apriculture & Apribusiness Anatomy & Physiology Anthropology Appled Senens                                                                                                    | Consumer Health Dance Dentityy Diplomary / International Relations                                                                                                    | Information Technology Language & Linguistics Law Library & Information Science                                                                                                    | Political Science     Politica & Government     Politica & Government     Power & Energy     Psychology                                                                                                    | Reset              |        |
| Search Options Choose a discipline to search Disciplines  Choose a discipline to search Disciplines Chotomy & Physiology Anthropology Anthropology Applied Sciences Chotheture                                                                                                    | Consumer Health Dance Dentosty Delorang 4 International Relations Delorang 4 International Relations Delorang 4 International Relations                                                                                                    | Information Technology Language & Linguistics Law Library & Information Science Library Senees                                                                                                    | Political Science     Politica & Government     Power & Energy     Psychology     Public Health                                                                                                    | Reset              |        |
| Search Options Choose a discipline to search Disciplines ⑦ Approximate Approximate Approxi | Consumer Health     Dance     Dentisity     Delotnary & International Relations     Drama & Theater Arts     Earth & Akmoophere: Sciences                                                                                                    | Information Technology Language & Linguistics Law Library & Information Science Life Sciences Life Sciences Life Sciences Life A Writing                                                                                                    | Political Science     Polical & Colomment     Power & Energy     Psychology     Public Health     Reign & Enhibophy                                                                                                    | Reset              |        |
| Search Options Choose a discipline to search Disciplines ⑦ Autropology Autropology Appled Sciences Additecture Atts & Entertainment Autropy & Astrophysics                                                                                                    | Consumer Health Dance Dentily Diptomacy & International Relations Dama & Theater Aris Earth & Amospheric Sciences Earth & Amospheric Sciences Earth & Conomics                                                                                                    | Information Technology Language & Linguistics Law Ubrary & Information Science Life Sciences Life Sciences Life ature & Writing Markening                                                                                                    | Political Science     Political Science     Political & Covernment     Pover & Energy     Psychology     Public Health     Religon & Philosophy     Science                                                                     | Reset              |        |
| Search Options Choose a discipline to search Disciplines ⑦ Aprodutive & Apribusiness Anatomy & Physiology Appled Sciences Artis Echtraminent Artis Echtraminent Artis Echtraminent Biography                                                                                                    | Consumer Health Dence Dentsty Definity Definity Definity Data Treater Arts Earth & Artworker Sciences Economics Economics                                                                                                    | Information Technology  Impuge & Inguistics  Jaw  Law  Law  Law  Marking  Markeng  Markeng                                                                                                    | Political Science     Political Science     Political & Covernment     Political & Covernment     Polytick Science     Politick Health     Religon & Philosophy     Science     Scance & Humanities                             | Reset              |        |
| Search Options Choose a discipline to search Disciplines  Choose a discipline to search Disciplines  Choose Agriculture & Agricultures Anthropology Appled Sciences Actitecture Actitecture Batory & Atrophysics Bology Biology                                                                                                    | Consumer Health Dance Dentity Diptomacy & International Relations Dama & Treater Arts Earth Arts Earth & Arrospheric Sciences Economics Economics Education Education Education                                                                                                    | Information Technology Language & Linguistics Law Ubhary & Information Science Ide Sciences Literature & Watting Mathematics Mathematics | Political Science     Political Science     Political Science     Political Ferrity     Polici Health     Religion & Philosophy     Science     Social Science & Humanities     Social Science                                  | Reset              |        |
| Search Options Choose a discipline to search Disciplines Disciplines Antropology Antrivopology Antrivopology Achtecture Arts & Entertainment Arts & Entertainment Biology Biokogy Biokogy Biokody                                                                                                    | Consumer Health Dance Deintosy Delorana & International Relations Danara & Antarker Arts Earth & Amospheric Sciences Economics Economics Economics Engreering Environmental Sciences                                                                                                    | Information Technology Language & Linguistics Law Library & Information Science Life Sciences Lectature & Witting Marketing Marketing Mathematics Milliary History & Science Milliary History & Science Milliary | Political Science     Political Science     Politica & Government     Pover & Energy     Paychology     public Health     Religon & Philosophy     Science     Social Sciences & Humanities     Social Sciences     Social Work | Reset              |        |
| Search Options Choose a discipline to search Disciplines  Additume & Agriculture & Agriculture & Agriculture & Agriculture & Agriculture & Agriculture & Agriculture & Agriculture & Agriculture & Adviculture & Adv | Consumer Health Dance Detity Diplomacy 6 international Relations Dama & Theater Aris Earth & Arnoster Aris Earth & Arnoster Colores Economics Economics Eco | Information Technology Language & Linguistics Law Utbrany & Information Science Ute Sciences Marting Mathematics Mathematics Mathematics Mining & Moneal Resources Mining & Mac                                                                                                    | Political Science     Politics & Government     Power & Energy     Politic Health     Rego & Philosophy     Science     Social Sciences & Humanities     Gociology     Sociology                                                | Reset              |        |